## **Accessing Paystubs, W-2 and Benefits Information**

| 🔹 🔛 Update Employee 🛛 X 📓 Long Beach City College - LBCC X 🎘 PortalGuard Single Sign-On 🛛 X              | Homepage × 🗎 🎘 PortalGuard - Porta                          | al Access × +                                      | – 0 ×                                                 |
|----------------------------------------------------------------------------------------------------|-------------------------------------------------------------|----------------------------------------------------|-------------------------------------------------------|
| ← → C ଲ ≅ https://www.lbcc.edu                                                                           |                                                             |                                                    | 🍳 🖈 🖸   🛃 👔 Finish update 🚦                           |
| 📀 Create Contract Proj 👔 Employee Benefits 👔 Ibcc-benefits-guide 🖊 Strong Authenticati 🔤 Anthem Employee | r 💙 VSP 🚹 Payroll Deadlines & 📀 MidAmerica Contrib          | S CalSTRS Secure Em my myCalPERS - Log In 🧇 Welcom | ne to CashPro 📲 Payroll, Time-Off & 😕 🗅 All Bookmarks |
| VIKING PORTAL   CLASS SCHEDULE   CANVAS LMS                                                              |                                                             | QUICKLINKS                                         | V APPLY NOW                                           |
| <b>B</b> LONG BEACH<br>CITY COLLEGE About Academics                                                      | Admissions & Aid Campus                                     | : Life Offices College Ser                         | vices Resources Directory                             |
|                                                                                                    | N.                                                          |                                                    |                                                       |
|                                                                                                    |                                                             |                                                    | 10 10 10                                              |
| Aug. 16                                                                                                  |                                                             |                                                    |                                                       |
| <b>Kiscover</b>                                                                                          | BCC                                                         | at th                                              |                                                       |
| <b>SCOVELL</b>                                                                                           |                                                             | alun                                               |                                                       |
| <b>Annual Su</b>                                                                                         | imme                                                        |                                                    |                                                       |
| Annual Su                                                                                                |                                                             | Applications NOW                                   | OPEN! <u>APPLY TODAY!</u>                             |
| Join us for Discover LBCC at the Annual Sum<br>family to enjoy a free concert featuring live m           | mer Concert on Friday, <i>i</i><br>nusic by local band Knyg | Augu<br>ht Ry                                      | Got it!                                               |
| Click here for details.                                                                                  |                                                             |                                                    |                                                       |
|                                                                                                    | • 0 0 0 0                                                   |                                                    |                                                       |

From a web browser (Google Chrome, Mozilla Firefox, Microsoft Edge, etc) go to: <u>www.lbcc.edu</u>

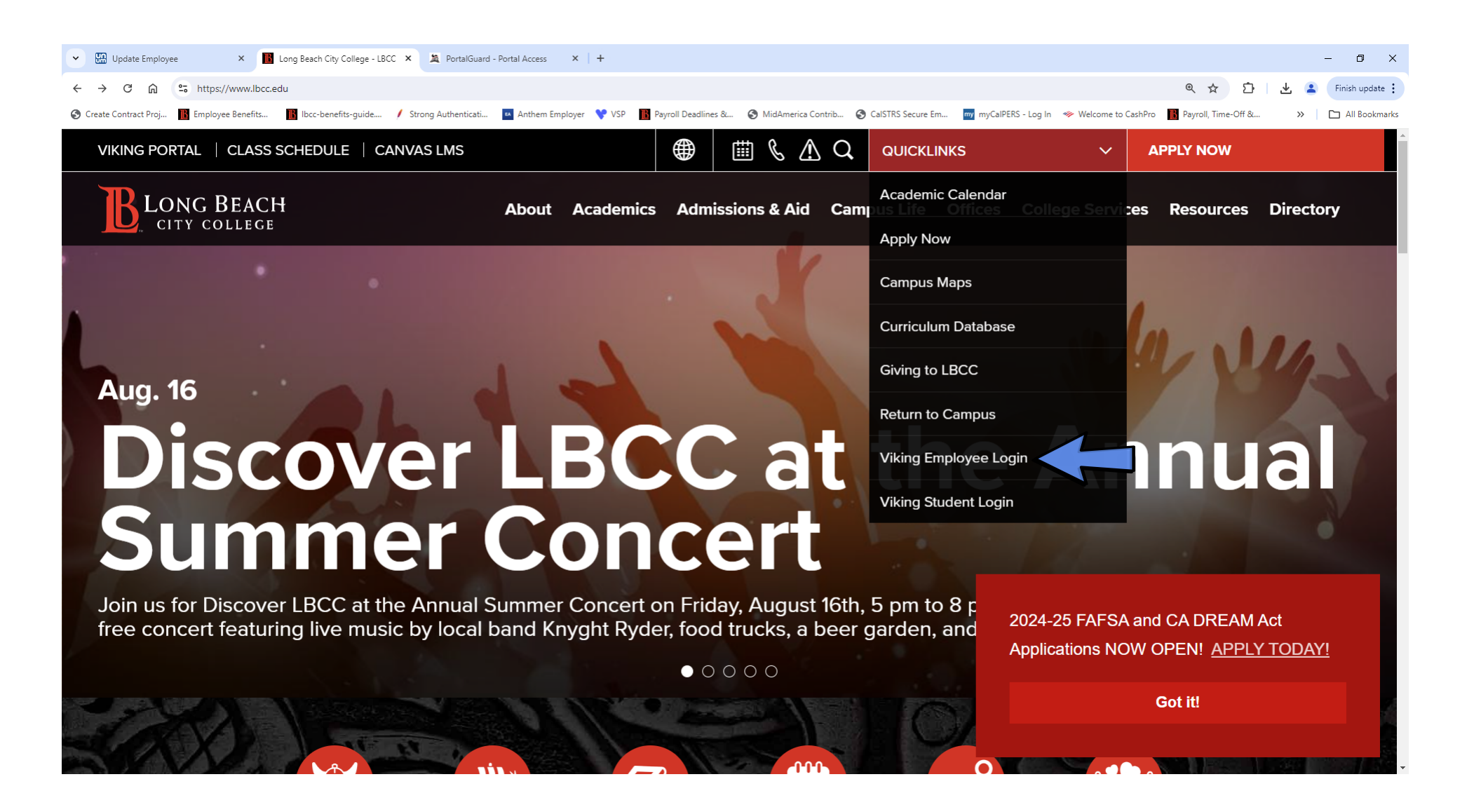

Click on QUICKLINKS and select Viking Employee Login

| VIKING PORTAL                          |        |
|----------------------------------------|--------|
| <b>B</b> LONG BEACH<br>CITY COLLEGE    |        |
| VikingID / EmployeeID                  |        |
| Enter your username                    |        |
| Password                               |        |
| Enter your password                    |        |
|                                        |        |
| Login                                  | 的抵抗    |
| New/Forgotten Password Change Password |        |
| <u>Student Login Help</u>              | KUSA M |
| Faculty/Staff Login Help               |        |

In the *username* field put in your LBCC 7 Digit Employee ID Number (for example, 1234567) and your LBCC password in the *password* field

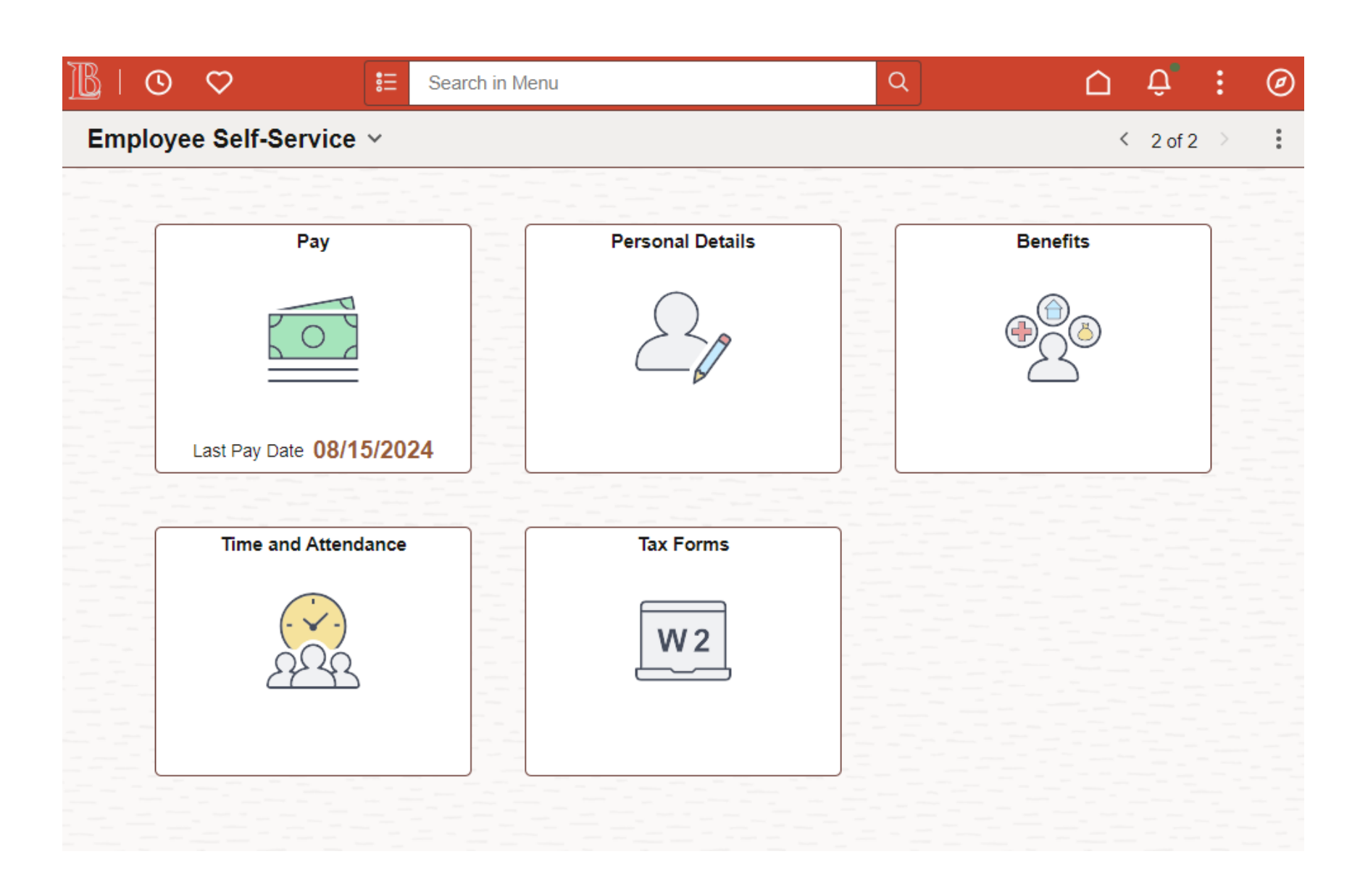

Congratulations, you should now be able to access you're your financial and benefits information.

**PLEASE NOTE:** When trying accessing your *paystubs*, you may have to disable your browsers "*pop-up blocker*" for it to launch. Please see IT Help Guides for more information.